陸、 放行流程設定

【功能說明】

系統管理人員可利用本功能設定各種交易的放行流程控管方式(系統無預設值)。 【操作說明】

1. 系統管理者登入企業網路銀行,點選「放行流程設定」。

| 以脈現日                |  |
|---------------------|--|
| 權限管理                |  |
| 功能群組設定              |  |
| 使用者管理(基本資料、功能及帳戶權限) |  |
| 系統設定                |  |
| 基本資料設定              |  |
| 審核流程設定              |  |
| 放行流程設定              |  |
|                     |  |

2. 勾選欲設定之交易類別,點選 設定 鈕。

放行流程設定

| 選項         | 交易類別   | 控管方式  | 備註 |
|------------|--------|-------|----|
| $\bigcirc$ | 一般轉帳交易 | 一階段放行 |    |
| 0          | 薪資轉帳交易 | 一階段放行 |    |

設定 列印

3. 設定控管方式

(1) 一階段放行:適用於交易僅須一個放行人員放行後即生效之客戶使用。

=>設定時先點選控管方式為一階段放行,再設定可放行人員。(通過人數固定為1人,但放行人員可選擇一到多人)

| 交易種類: 一般轉帳交易 |                        |    |     |   |        |          |    |       |       |            |     |   |   |   |
|--------------|------------------------|----|-----|---|--------|----------|----|-------|-------|------------|-----|---|---|---|
| 控管           | 控管方式 ① 💽 一階段放行 〇 二階段放行 |    |     |   |        |          |    |       |       |            |     |   |   |   |
|              |                        |    |     |   |        |          |    |       |       |            |     |   |   |   |
|              |                        | 放行 | 疗唇系 | ß | 通過ノ    | 、數       |    |       | F     | 可放行        | 人員  |   |   |   |
|              |                        | 放  | 行一  |   | 1 🛩    | <u>к</u> |    | AAA44 | 14;AA | A555       |     | 選 | 單 | 0 |
|              |                        |    |     |   | 5      | 確定       | 取消 | á     |       |            |     | / |   |   |
|              | 放行一控管人員設定              |    |     |   |        |          |    |       |       |            |     |   |   |   |
|              | Ż                      | 巽項 |     | 放 | 行人員代碼  | ŧ        |    |       | 龙     | <b>b行人</b> | 員名稱 |   |   |   |
|              | 1                      |    |     |   | AAA333 |          |    |       |       | TES        | тоз |   |   |   |
| AAA444       |                        |    |     |   |        |          |    |       | TES   | Т33        |     |   |   |   |
| -            | AAA555                 |    |     |   |        |          |    | 對照    | 組     |            |     |   |   |   |
|              | 確定④                    |    |     |   |        |          |    |       |       |            |     |   |   |   |

放行流程設定 - 設定

(2) 二階段放行:適用於交易須多個放行人員放行後後才生效之客戶使用。
=>此時放行一通過人數可設定1~6人,放行二通過人數系統固定為1人,設定時先點選控管方式為二階段放行,再設定一階通過人數及放行一、二之可放行人員。

▶ 注意事項:

(1)可放行員人員:須為具備該交易放行權限者,二階段放行時,放行一、二之人員不可重複, 可放行人員需多於通過人數。

(2) 二階段放行時,每一放行人員須使用不同憑證放行。

(3) 一階段與二階段放行之比較

| 放行層級  | 放行過程   | 使用憑證                   |
|-------|--------|------------------------|
| 一階段放行 | 僅須一人放行 | 需一張憑證                  |
| 二階段放行 | 须多人放行  | 需多張憑證(同一筆交易於放行過程中, 因每次 |
|       |        | 放行會檢核不可使用重覆之憑證。)       |

(4)每一交易種類都要設定,才可正常使用本系統,若有交易資料正在放行中,不可修改放行流程,僅可增加可放行人員。

| 放行流程設定 - 設定     |  |  |  |  |  |  |
|-----------------|--|--|--|--|--|--|
| 交易種類: 一般轉帳交易    |  |  |  |  |  |  |
|                 |  |  |  |  |  |  |
|                 |  |  |  |  |  |  |
| 可放行人員           |  |  |  |  |  |  |
| 144;AAA555 選單 ( |  |  |  |  |  |  |
| 選單              |  |  |  |  |  |  |
|                 |  |  |  |  |  |  |
| 1               |  |  |  |  |  |  |

放行二控管人員設定

|   | 選項 | 放行人員代碼 | 放行人員名稱 |
|---|----|--------|--------|
|   |    | AAA333 | TEST03 |
| 4 |    | AAA444 | TEST33 |
| : |    | AAA555 | 對照組    |

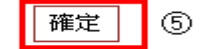

4. 系統顯示設定結果。

## 放行流程設定

| 執行作業 | 放行流程設定 |               |
|------|--------|---------------|
| 執行訊息 | 設定成功   |               |
|      | i      | 設定內容          |
| 控管方式 | 二階段放行  |               |
| 放行層級 | 通過人數   | 可放行人員         |
| 放行一  | 1人     | AAA444;AAA555 |
| 放行二  | 1人     | AAA333        |

確定列印